Go to Kaunas University of Technology's e-commerce platform:

https://e-parduotuve.ktu.edu/en/services/20256-engineering-economics-article-processing-charges.html

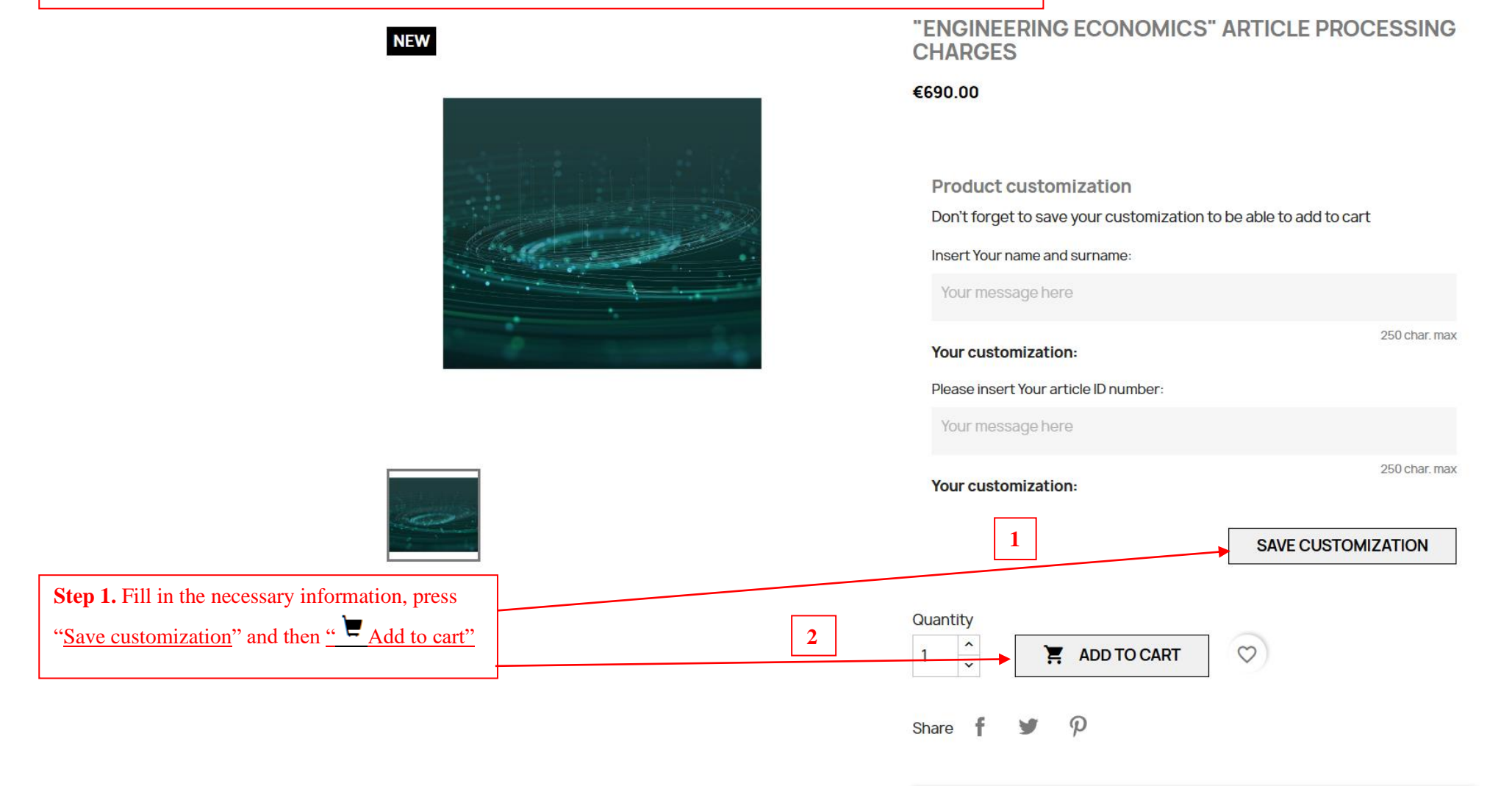

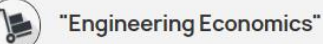

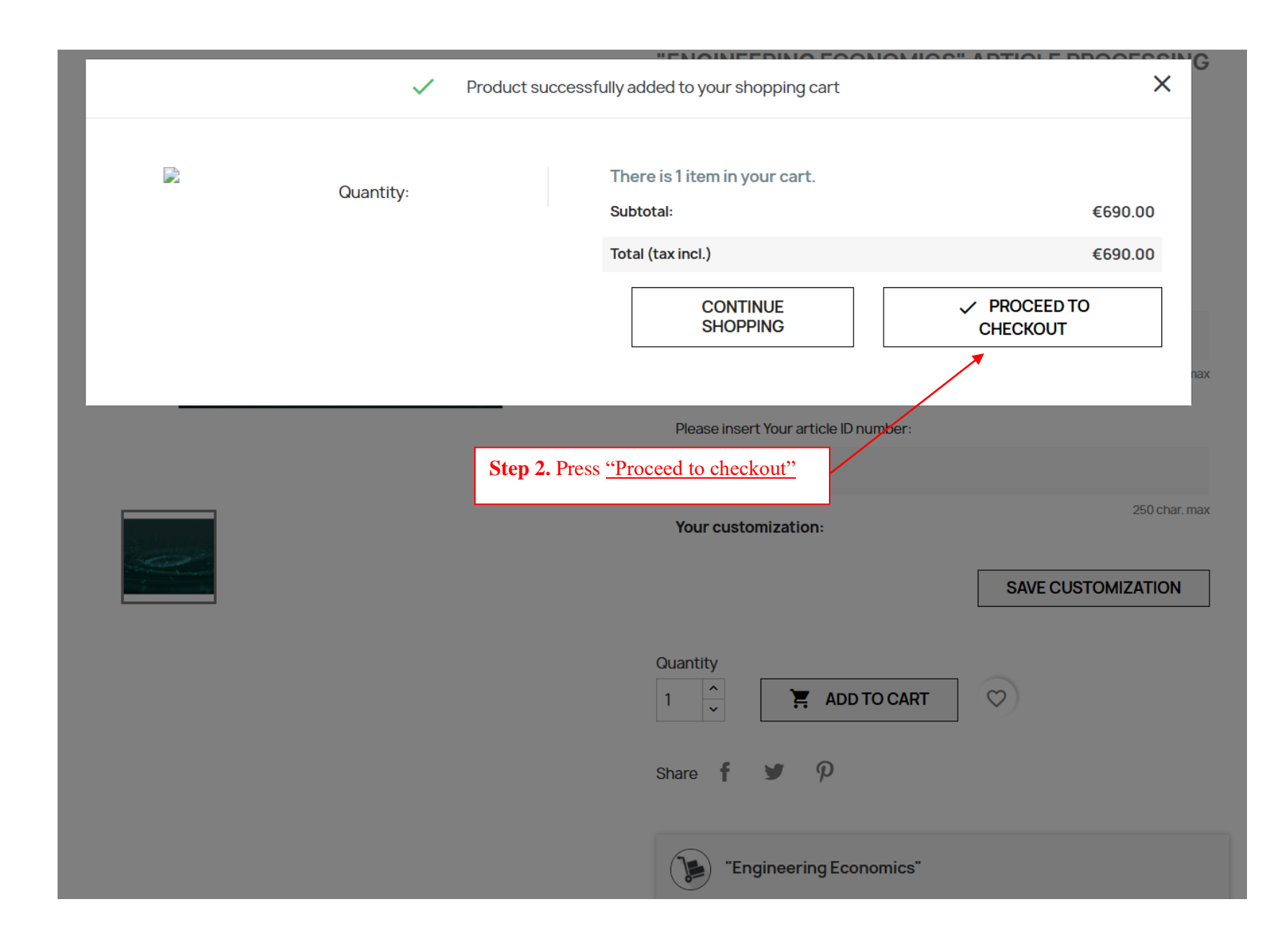

Information: +370 626 35011

| kauno<br>technologijos<br>universitetas<br>BOOKS PUBLISHING | SERVICES PRINTING SERVICES                                       |   |         | ٩                              | Search our catalog                          |                   |
|-------------------------------------------------------------|------------------------------------------------------------------|---|---------|--------------------------------|---------------------------------------------|-------------------|
| SHOPPING CAP                                                | RT                                                               |   |         | 1 product<br>Total (tax incl.) | €690.00<br>€690.00                          |                   |
| "Engineering Economic                                       | "Engineering Economics"<br>Article processing charges<br>€690.00 | 1 | €690.00 | Have                           | a promo code? CEED TO CHECKOUT Step 3 Press | "Proceed to check |
| Continue shopping                                           |                                                                  |   |         |                                | Step 3. Press                               |                   |

f 🖸

INFORMATION

CUSTOMER SERVICE

YOUR ACCOUNT

STORE INFORMATION

## 1 PERSONAL INFORMATION

| Sign up I Sign in |                                                                                                    |
|-------------------|----------------------------------------------------------------------------------------------------|
| First name        |                                                                                                    |
| Last name         |                                                                                                    |
| Email             |                                                                                                    |
| Password          | SHOW                                                                                                    |
|                   | Receive offers from our partners                                                                                                    |
|                   | I agree to the terms and conditions and the privacy policy                                                                                                    |
|                   | Customer data privacy<br>The personal data you provide is used to<br>answer queries, process orders or allow<br>access to specific information. You have<br>the right to modify and delete all the<br>personal information found in the "My<br>Account" page. |
|                   |                                                                                                    |

| 1 | product |  |
|---|---------|--|
|---|---------|--|

show details 🗸

| Subtotal          | €690.00 |
|-------------------|---------|
| Total (tax incl.) | €690.00 |

Have a promo code?

**Step 4.** Enter purchase information, check the boxes and press <u>"Continue"</u>

CONTINUE

2 ADDRESSES

3 PAYMENT

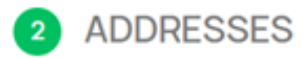

The selected address will be used as your personal address (for invoice).

| The selected address will | rue used as your personal address (for involce). |          | Total (tax incl.)                      | €690.00                        |
|---------------------------|--------------------------------------------------|----------|----------------------------------------|--------------------------------|
| Alias                     |                                                  | Optional | Have a promo code                      | ?                              |
| First name                |                                                  |          |                                        |                                |
| Last name                 |                                                  |          |                                        |                                |
| Company                   |                                                  | Optional |                                        |                                |
| Address                   |                                                  |          |                                        |                                |
| Address<br>Complement     |                                                  | Optional |                                        |                                |
| City                      |                                                  |          | <b>Step 5.</b> Enter address informati | on and press <u>"Continue"</u> |
| State                     | Please choose -                                  |          |                                        |                                |
| Zip/Postal Code           |                                                  |          |                                        |                                |
| Country                   |                                                  |          |                                        |                                |
| Phone                     |                                                  |          |                                        |                                |
| Use this address for inv  | oice too                                         |          |                                        |                                |
|                           |                                                  | CONTINUE |                                        |                                |

€690.00

Subtotal

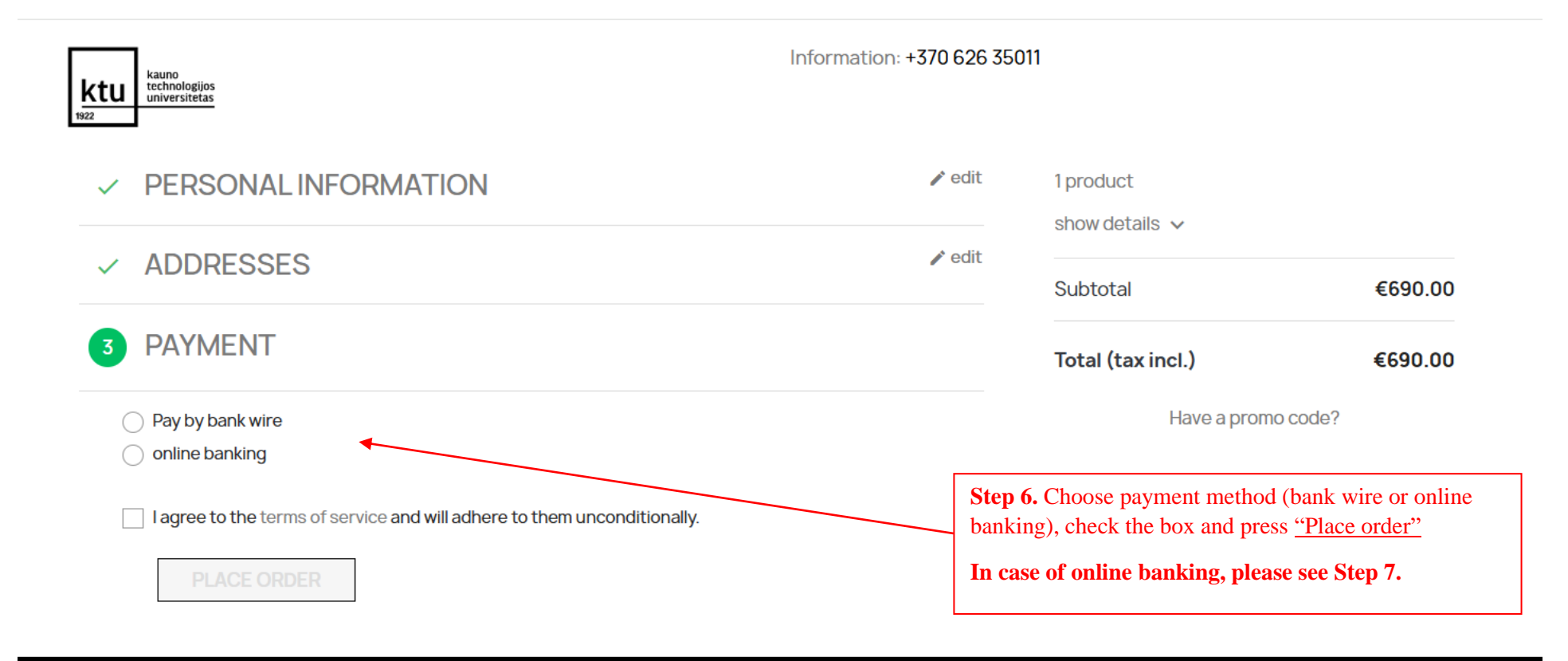

Shopping Conditions and Rules © 2025 - KTU ITD

**IMPORTANT!** If You choose bank wire, the proforma invoice will be sent to the e-mail provided in Step 4.

IMPORTANT! If You choose bank wire payment method, all bank taxes must be paid by the payer.

**IMPORTANT!** If You choose bank wire, please <u>COPY</u> the <u>invoice number</u> (<u>0000000000</u>) indicated in Your proforma invoice in the payment subject field and make the payment within period indicated in proforma invoice. Send payment confirmation to <u>inga.kartanaite@ktu.lt</u>

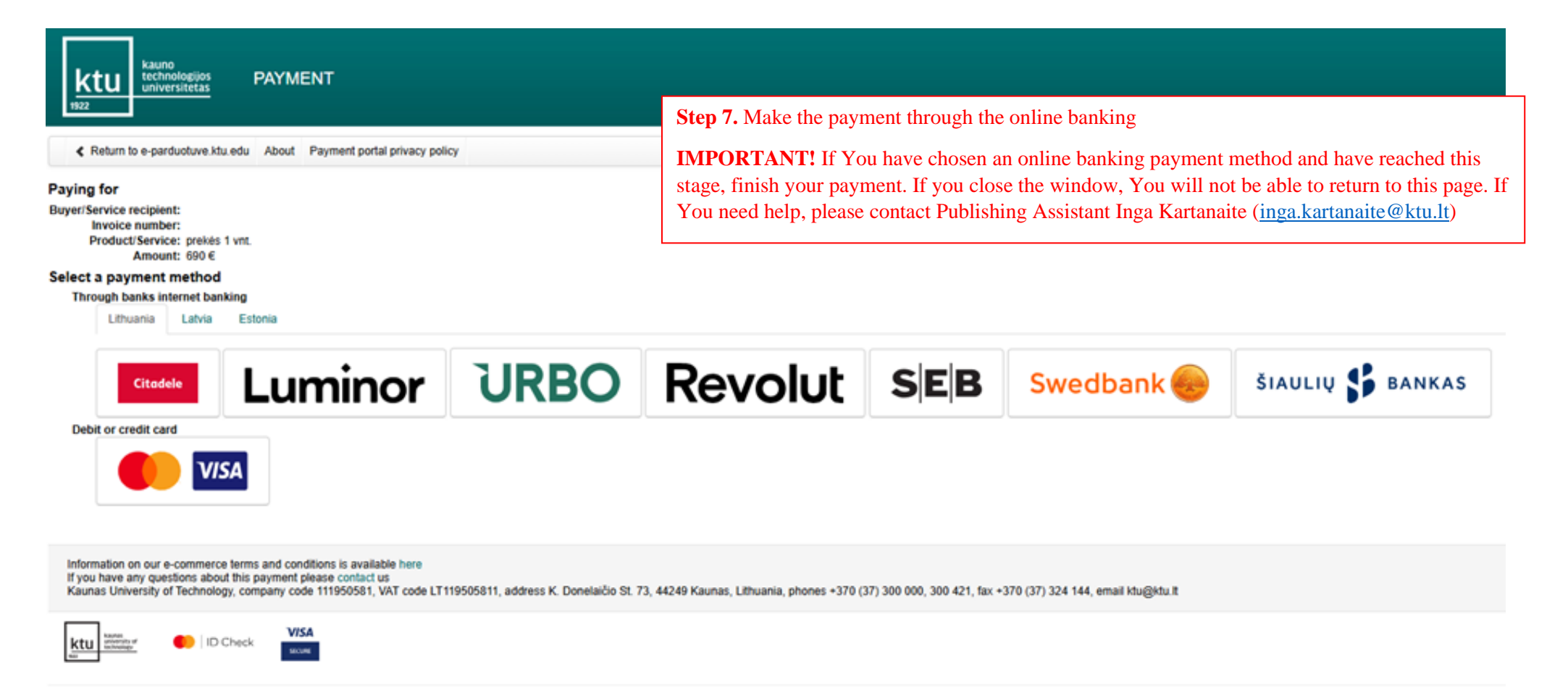

© KTU 2025